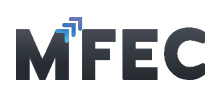

| เอกสารส่มมอบมาน > HW0000001                                                                         |                                              |                                                             | ປັດກນ້າຕ່ານ    |                 | ส่วขออนุมัติ (Submit) |         |
|----------------------------------------------------------------------------------------------------|----------------------------------------------|-------------------------------------------------------------|----------------|-----------------|-----------------------|---------|
| <mark>เลขที่เอกสารส่วนอบวาม</mark><br>HW0000001 ปีข่อมูลิส                                          | <b>วันที่ทำรายการ</b><br>21/03/2565 23:48 น. |                                                             |                |                 |                       |         |
| <b>เอกสารเลขที่ PO อ้างอิง</b><br>P0200001303                                                       | <b>เลขที่โปรเวคต์</b><br>TEL190039           | <b>ชื่อโปรเวคด์</b><br>กดสอบ                                |                |                 |                       |         |
| วันที่ส่วมอบงาน                                                                                     | ชื่อ PM ผู้ดูแลโครงการ                       | หมวดหมู่มานบริการ •                                         |                | ประเภทงานบริการ | •                     |         |
| 17/03/2565                                                                                          | Thanongsak Ittisupawan                       | ภนจ้ามหมาแบบเบ็ดเสร็จ (Tur                                  | m Key Project) |                 |                       | ~       |
| <b>IUUIONAIS</b><br><b>USENIAGŮU 6.pdf</b><br>21/03/2565 23:48 u. ໂດສ ACA Pacine Group<br>Co., Ltd. |                                              | เอกสารแบบ<br>1. เอกสารส่วมอบวาน/ ณ<br>2. Invoice/ Tax Invoi | รวารับมน<br>ce |                 |                       |         |
| <b>หมายเหตุ</b><br><b>หมายเหตุจาก PM</b> 22/03/2565 01:24 น.<br>เอกสารไม่ถูกต้อง                    |                                              |                                                             |                |                 | M3<br>© eniar         | กรายการ |

## 3.3 พิมพ์ใบอนุมัติ

การพิมพ์ใบอนุมัติ จาก PM จะทำได้ก็ต่อเมื่อเอกสารได้รับการอนุมติ ผู้ดูแลโครงการ ว่ามี การ กรอกข้อมูลถูกต้องถึงจะการพิมพ์ใบอนุมัติได้ โดยกดปุ่ม M1 [พิมพ์ใบอนุมติ]

| ส่มมอบมานออนไลน์ (เฉพา           | ะมานบริการ)         |                            |                                                                                | + สร้ามอกสารส่วนอบงาน      |
|----------------------------------|---------------------|----------------------------|--------------------------------------------------------------------------------|----------------------------|
| เดือนเริ่มต้น                    | เดือนสิ้นสุด        | ສດານະ                      | А́ит                                                                           |                            |
|                                  | 🗖                   | ทั้งหมด 🗸                  | เลขที่เอกสารส่วมอบงาน, เอกสารเลขที่ P0 อ้างอิง, เลชที่โปรเร็คต์, ชื่อโปรเร็คต์ | Q                          |
|                                  |                     |                            |                                                                                | ค้นหา ล้าวข้อมูล           |
|                                  |                     |                            |                                                                                | 10 $\sim$ entries per page |
| ลำดับที่ 🏮 เลขที่เอกสารส่วมอบวาน | ្ជុំ วันที่ทำรายการ | ู้ เอกสารเลขที่ P0 อ้างอิง | ู เลชที่โปรเร็คต์ 🔶 ชื่อโปรเร็คต์ 🔶 วันที่ส่วมอบมาน                            | ູ ສດານະ 👘 ພົມພ໌ໃບອນຸມັຕິ 🤶 |
| 1 HW0000001                      | 21/03/2565 23:48 u. | P0200001303                | TEL190039 notaou 17/03/2565                                                    | ອນຸມັຕ ພົມພ໌ໃບວນຸມັຕ       |
| Showing 1 to 1 of 1 entries      |                     |                            |                                                                                |                            |
|                                  |                     |                            |                                                                                |                            |
|                                  |                     |                            |                                                                                |                            |

# 4. การยื่นวางบิลออนไลน์

เมนูสำหรับสร้างชุดวางบิล ซึ่งจะประกอบไปด้วยเอกสาร Invoice ได้หลายเอกสาร

|                                    | 🗖 เลขที่ชุดวามปี    | ia                                  |                                                                |                                                                 |                                                                                                    |
|------------------------------------|---------------------|-------------------------------------|----------------------------------------------------------------|-----------------------------------------------------------------|----------------------------------------------------------------------------------------------------|
|                                    |                     |                                     |                                                                | ค้นหา                                                           | ີ່ ຄ້າງນ້                                                                                                    |
|                                    |                     |                                     |                                                                | 10 v entri                                                      | es per                                                                                                    |
| Ja ຼົ ວັนที่ສ່ <del>ນ</del> ຊຸດວານ | Ūa 🔶                | ใบแจ้มหนี้ / ใบกำกับภาษี (จำนวนชุด) | *<br>*                                                         | ยอดมินเรียกเก็บทั้งหมดู                                         | สถานะ                                                                                                    |
|                                    |                     | 2                                   |                                                                | 550.000.00                                                      |                                                                                                    |
|                                    | Ja ູ້ ວັນກໍ່ຄັນແດວນ | Ja ู้ วันที่ส่วนุดวามปิล            | มละกลุ่มมันที่ส่วยุดวามปิล ในหร้าหนี้ / ในกำกับกาษี (จำนวนชุด) | Ja ູ້ ວັນກໍ່ຂ່າຊດວານປົລ ູ້ ໃນກະນະນັ້ / ໃນກຳກັບກາຍີ (ຈຳນວນຊດ) ຼີ | คับกา<br>คับกา<br>10 √ entri<br>3a<br>วันที่ส่วชุดวามบิล<br>5undutisennifutirritu<br>2<br>2 |

MFEC Public Company Limited

Head Office 349 SJ Infinite One Business Complex, Vibhavadi-Rangsit Rd, Chompol, Chatujak, Bangkok 10900 Branch 1: 199 S-Oasis 21 Floor, Vibhavadi-Rangsit Rd, Chompol, Chatujak, Bangkok 10900

Always Exceed Expectations www.mfec.co.th | Tel: +66(0)2 821 7999

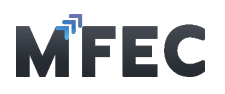

จากรูปข้างบนเมื่อเข้าสู่เมนู ยื่นวางบิลออนไลน์ จะมีอยู่ด้วยกัน 3 ส่วน คือ

4.1 ส่วนของเมนู M1 [สร้างชุดวางบิล]

4.2 ส่วนของเมนู M2 ในส่วนของการค้นหาชุดวางบิลที่เคยสร้างเอาไว้แล้ว โดยสามารถคัดกรองได้ จากเดือนที่เริ่มต้น เดือนที่สิ้นสุด และเลขที่ชุดวางบิล

4.3 ส่วนของ M3 ตารางแสดงรายการเอกสารชุดวางบิลที่ทำการสร้างเอาไว้แล้ว

# 4.1 การสร้างชุดวางบิล

กดเข้าไปที่เมนู M1 [สร้างชุดวางบิล] จากนั้นเข้าสู่หน้าการสร้างชุดวางบิล โดยจะแบ่ง ออกเป็น 2 เมนู คือ สร้างเอกสาร Invoice และสร้างเอกสร Blank Invoice

| อนเริ่มต้น              | เดือนสิ้นสุด             | ค้นหา             |                                     |        | L                                            |
|-------------------------|--------------------------|-------------------|-------------------------------------|--------|----------------------------------------------|
|                         | •                        | 🗖 เลขที่ชุดวามบิล |                                     |        |                                              |
|                         |                          |                   |                                     |        | ค้นหา ส้มขัง                                 |
|                         |                          |                   |                                     |        | 10 🗸 entries per p                           |
| າດັບที່ 🤶 ເລຍກີ່ชຸດວານປ | ມັລ ຼົ ວັนที่ສໍາສຸດວານບົ | a Ĵ               | ใบแจ้มหนี้ / ใบกำกับภาษี (จำนวนชุด) | *<br>* | ยอดเวินเรียกเก็บทั้งหม <sub>ู</sub> ๊ด สถานะ |
| mundaa                  |                          |                   | 2                                   |        | 550,000.00 (IUUsia)                          |

## 4.1.1 การสร้างเอกสาร Invoice

4.1.1.1 การสร้างเอกสาร Invoice ใช้สำหรับวางบิลที่มีการอ้างอิงกับเอกสาร PO ของ ทางบริษัท โดยกดเข้าไปที่เมนู M2 [สร้างเอกสาร Invoice]

| สร้ามชุดวามบิล                                                                                                    |                         |                  | ปีดหน้าต่าม                                |                                                       |
|----------------------------------------------------------------------------------------------------|-------------------------|------------------|--------------------------------------------|-------------------------------------------------------|
| เลขที่ชุดวามปิล<br>-                                                                                                    | วันที่ส่มชุดวามปิด<br>- |                  | ยอด Credit Note ทั้งหมด<br><b>0.00 บาท</b> | ยอดมินเรียกเก็บทั้งหมด<br><b>0.00 บาท</b>             |
|                                                                                                    |                         |                  | M2 +                                       | สร้ามเอกสาร Blank Invoice + สร้ามเอกสาร Blank Invoice |
| ແລງເຮົ້ມແຫ້ງນານີ້ <i>(</i> ໃນດຳຄັນດາຜ                                                                                                    | 6 P0 Josiń              | ^ Description    | ้ ยากมีป กั                                | 10 v entries per page                                 |
| labilition and the label of the label of the |                         | No entries found | ້ ຄວະເກີດ ວາ                               | สถานสาทรอนุยน                                         |

4.1.1.2 จากนั้นเข้าสู่หน้าการกรอกข้อมูลสำหรับสร้างเอกสำรใบแจ้งหนี้/ใบกำกับ ภาษี โดยต้องการค้นหาหมายเลข PO ในช่อง M3 [เอกสารเลขที่ PO อ้างอิง] ถ้าพบเลขโปรแกรมจะทำการดึง ข้อมูลของ PO ที่มีในโปรแกรมมาแสดง จำนวนเงินทั้นสิ้นตามใบสั่งซื้อ จำนวนเงินที่รับวางบิลแล้ว จำนวน เงินคงเหลือ

4.1.1.3 กรอกข้อมูลในส่วนอื่นให้ครบ เสร็จแล้วกดส่ง M4 [บันทึก]

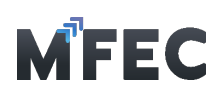

| 1 | C |
|---|---|
|   |   |

| เลขที่ •                              |      | ้จำนวนทั้งสิ้นตามใบสั่งซื้อ<br>- | จำนวนมินที่รับวามปิลเช<br>- | ต้อ จำนวนมี                | วันคมเหลือ |                      |                   | amu:msa<br>- |
|---------------------------------------|------|----------------------------------|-----------------------------|----------------------------|------------|----------------------|-------------------|--------------|
| วดหมู่มานบริการ •                     |      | ประเภทงานบริการ •                |                             | Description                |            |                      |                   |              |
| เลือกหมวดหมู่งานบริการ -              | ~    | - เลือกประเภทงานบริการ -         | ~                           |                            |            |                      |                   |              |
| ที่ใบแจ้งหนึ้/ใบกำกับภาษี •           |      | วันที่ใบเเจ้มหนี้/ใบกำกับกาษี •  |                             | มื่อนไขการซำระมิน •        |            | จำนวนมินใม่รวม Vat • | ภาษีมูลค่าเพิ่ม 🗆 |              |
|                                       |      | mm/dd/yyyy                       |                             | - เลือกมื่อนไขการชำระมัน - | ~          |                      |                   |              |
| มอกสาร (นามสกุล PDF ขนาดไม่เกิน 50 mb | o.]* |                                  |                             |                            |            |                      |                   |              |
| hoose File No file chosen             |      |                                  |                             |                            |            |                      |                   |              |
| тына                                  |      |                                  |                             |                            |            |                      |                   |              |
|                                       |      |                                  |                             |                            |            |                      |                   |              |
|                                       |      |                                  |                             |                            |            |                      |                   |              |

### 4.1.2 การสร้างเอกสาร Blank Invoice

4.1.2.1 การสร้างเอกสาร Blank Invoice ใช้สำหรับวางบิลที่ไม่มีการอ้างอิงกับ เอกสาร PO ของทำงบริษัท โดยกดเข้าไปที่เมนู M2 [สร้างเอกสาร Blank Invoice]

| ສຮ້າງชຸດວາງບົລ               |                         |                  | ປັດหน้าต่าง                        | ສ່ານວວບຸນັຕິ (Submit)        |
|------------------------------|-------------------------|------------------|------------------------------------|------------------------------|
| ลขที่ชุดวามบิล               | วันที่ส่วยุดวามปิด<br>- |                  | ยอด Credit Note กับหมด<br>0.00 บาท | อ<br>อ.00 บาท<br>0.00 บาท    |
|                              |                         |                  | E                                  | - สรับเอกสาร Blank Invoice   |
|                              |                         |                  |                                    | 10 ~ entries per page        |
| เลขที่ใบแจ้งหนึ่/ใบกำกับภาษี | PO เลขที่               | Description      | ู้ มีเกดย                          | นครบกำหนด ្ สถานะการอนุมัติ์ |
|                              |                         | No ambies decard |                                    |                              |

4.1.2.2 จากนั้นเข้าสู่หน้าการกรอกข้อมูลสำหรับสร้างเอกสารใบแจ้งหนี้/ใบกำกับ ภาษี (Blank Form) โดยให้กรอกข้อมูลทั้งหมดโปรแกรมต้องการให้ครบ เสร็จแล้วกดส่ง M3 [บันทึก]

| ข้อมูลเอกสาร ใบเห้มหนี้/ใบกำกับกาษี (Blank Form) |                               |                                |                      |                      |
|--------------------------------------------------|-------------------------------|--------------------------------|----------------------|----------------------|
| เญที่อ้างอีง Blank PO •                          |                               |                                |                      | สถานะการอนุมัติ<br>- |
| หมวดหมุ่ภามบริการ •                              | ประเภทสานบริการ •             | Description                    |                      |                      |
| - เลือกหมวดหมู่วามบริการ -                       | - เลือกประเภทมนุษธิการ -      |                                |                      |                      |
| เลขที่ใบเห้งหนี้/ใบกำกับภาษี •                   | วันที่ในหังหนี้/ใบกำกับภาษี • | มื่อนใขการซำระมิน •            | จำนวนมินไม่รวม Vat • | ກາຍີມູລຄ່າເພັ່ນ 🗆 •  |
|                                                  | mm/dd/yyyy                    | - เลือกมื่อนไขการซำระมิน - 🗸 🗸 |                      |                      |
| แบบเอกสาร (นามสกุล PDF ขนาดไม่เกิน 50 mb.)•      |                               |                                |                      |                      |
| Choose File No file chosen                       |                               |                                |                      |                      |
| нитенна                                          |                               |                                |                      |                      |
|                                                  |                               |                                |                      |                      |
|                                                  |                               |                                |                      |                      |
|                                                  | 10                            |                                |                      | MB                   |
|                                                  |                               |                                |                      | ยกเล็ก บันทึก        |

### 4.1.3 การลบเอกสาร Invoice

4.1.3.1 เอกสาร Invoice จะถูกนำมาแสดงเป็นรายการของชุดวางบิลนั้น ถ้า ต้องการ ลบเอกสาร Invoice ให้กดไปที่ M5 [รูปถังขยะ] แต่ถ้าตรวจสอบความถูกต้องเสร็จเรียบร้อยทั้ง หมดแล้ว และต้องการส่งขออนุมัติให้กดไปที่ M6 [ส่งขออนุมัติ] แสดงดังรูป

บริษัท เอ็ม เอฟ อี ซี จำกัด (มหาชน) สำนักงานใหญ่ เลขที่ 349 อาการ เอสเจ อินฟินิก วัน บิสซิเนส คอมเพล็กชั ถนนวิภาวดีรังสิต แขวงงอมพล เขตจตุจักร กรุงเทพมหานคร 10900 สาขา 1 เลขที่ 19 อาการ เอส โอเอซิส ถนนวิภาวดีรังสิต แขวงจอมพล เขต อตุจักร กรุงเทพมหานคร 10900 MFEC Public Company Limited Head Office 349 SJ Infinite One Business Complex, Vibhavadi-Rangsit Rd, Chompol, Chatujak, Bangkok 10900 Branch 1: 199 S-Oasis 21 Floor, Vibhavadi-Rangsit Rd, Chompol, Chatujak, Bangkok 10900

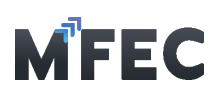

| สร้ามชุดว            | ามบิล                        |                            |                   |                                        | ปิดหน้าต่าง                                | M6               | ส่วขออนุมัติ (Submit)                    |
|----------------------|------------------------------|----------------------------|-------------------|----------------------------------------|--------------------------------------------|------------------|------------------------------------------|
| เลขที่ชุดวามบิล<br>- |                              | วันที่ส่วชุดวามปิด<br>-    |                   |                                        |                                            |                  | ยอดมินเรียกเก็บทั้งหมด<br>740,000.00 บาเ |
|                      |                              | <b>ยกามะ</b><br>นั้งหมด    | ~                 | <b>ค้นหา</b><br>เลขทัไบเห้มหนั/ใบกำกับ | นกาษิ, เอกสารเลยที่ PO อ้างอิง, เลยที่โประ | inő, Description | + ສະນວກສາຣ Invoice<br>ດີ                 |
| ຄຳດັບที່ ្           | เลขที่ใบแจ้มหนี้/ใบกำกับกาษี | ู้ เอกสารเลขที่ PO อ้างอิง | ู้ เลขที่โปรเวคต์ | Description                            | ູ້ ມີໂດດອ                                  | วันครบกำหนด      | 10 ✓ entries per page                    |
| 1                    | HW560003                     | P0200001769                | TEL190070         |                                        | 40,000.00                                  | 29/04/2565       |                                          |
| 2                    | HW560002                     | P0200001303                | TEL190039         |                                        | 500,000.00                                 | 18/04/2565       |                                          |
| 3                    | HW560001                     | P020000874                 | TEL190024         |                                        | 200,000.00                                 | 25/03/2565       |                                          |
| Showing 1            | to 3 of 3 entries            |                            |                   |                                        |                                            |                  |                                          |

4.1.6 โปรแกรมขึ้นยืนยันส่งขออนุมัติถ้าต้องการยืนยันกด ตกลง ถ้าต้องการแก้ไขข้อมูลกด ยกเลิก

| สรามขุ้นมามิส                           |                                                                                                    | Jakulab                                        |                 | สมของนุ่มหา (Sopmir)                            |
|-----------------------------------------|----------------------------------------------------------------------------------------------------|------------------------------------------------|-----------------|-------------------------------------------------|
| ลขที่ชุดฉามปิด                          | วันที่สมุดวาวปิด<br>-                                                                                                    |                                                |                 | ยอดมินเรียกเก็บทั้งหมด<br><b>740,000.00 บ</b> า |
|                                         |                                                                                                    |                                                |                 | + สร้ามอกสาร Invoic                             |
|                                         | ()                                                                                                    | กำกับภาษี, เอกสารเลขที่ P0 อ้ามอิม, เลขที่โปรศ | nő, Description | Q ຄົນຫຼວຍູຍ<br>ດີ                               |
|                                         | สีบเว้าประเทว                                                                                                    |                                                |                 | 10 ~ entries per pag                            |
| ลำดับที่ 🗯 เลขที่ใบแจ้มหนึ่/ใบกำกับภาษี | នាងពេលបាកពាល់។ scubic                                                                                                    | มันิดดย จิน                                    | วันครบกำหนด     | ្ สถานะการอนุมัติ 🔶 ยกเลิก                      |
| 1 HW560003                              | หากท่านกดยืนยันขออนุมัติแล้ว จะไม่สามารถแก้ไขชุดสางบิลได้ และ<br>หากต้องการแก้ไขชุดวางบิล กรุณาดิตต่อที่มรับวางบิล (ฝ่ายจัดซื้อ)<br>purchase@mfec.co.th.เพื่อ Reject เอกสาร | 40,000.00                                      | 29/04/2565      | <b>a</b> .                                      |
| 2 HW560002                              | parales and the rejected in the                                                                                                    | 500,000.00                                     | 18/04/2565      | Ĩ                                               |
|                                         |                                                                                                    | 200,000.00                                     | 25/03/2565      | <b>a</b>                                        |

4.1.7 โปรแกรมจะแสดงรายการชุดวางบิลที่เพิ่งกดขออนุมัติไป โดยแสดงสถานะเป็น "รอ

อนุมัติ"

| ชุดวามบิล                   |                       |         |                                      | <b>+</b>                        |
|-----------------------------|-----------------------|---------|--------------------------------------|---------------------------------|
| เดือนเริ่มต้น               | เดือนสิ้นสุด          | สถานะ   | Àum                                  |                                 |
| Ö                           |                       | ทั้งหมด | <ul> <li>เลขที่ชุดวามบิล</li> </ul>  | Q                               |
|                             |                       |         |                                      | ค้มหา ล้าวข้อมูล                |
|                             |                       |         |                                      | 10 $\sim$ entries per page      |
| ຄຳດັບที່ 🤶 ເລขที่ชุดวามบิล  | ູ້ ວັนที่ส่งชุดวางบิล | ÷       | ใบเเจ้มหนี้ / ใบกำกับภาษี (จำนวนชุด) | ຍວດມັນເຮັຍດາກົບກັ້ນກມູດ ສດານະ 🗍 |
| 1 BL0000001                 | 21/03/2565 23:46 u.   |         | 3                                    | 740,000.00 รออนุนิท             |
|                             |                       |         |                                      |                                 |
| Showing 1 to 1 of 1 entries |                       |         |                                      |                                 |

สำนักงานใหญ่ เลขที่ 349 อาคาร เอสเจ อินฟินิท วัน บิสชิเนส คอมเพล็กซ์ ถนนวิภาวดีรังสิต แขวงจอมพล เขตอตุจักร กรุงเทพมหานคร 10900 สาขา 1 เลขที่ 199 อาคาร เอส โอเอซิส ถนนวิภาวดีรังสิต แขวงจอมพล เขต จตุจักร กรุงเทพมหานคร 10900

#### MFEC Public Company Limited

MHLC Public Company Limited Head Office 349 SJ Infinite One Business Complex, Vibhavadi-Rangsit Rd, Chompol, Chatujak, Bangkok 10900 Branch 1: 199 S-Oasis 21 Floor, Vibhavadi-Rangsit Rd, Chompol, Chatujak, Bangkok 10900

Always Exceed Expectations www.mfec.co.th | Tel: +66(0)2 821 7999